# EPJS

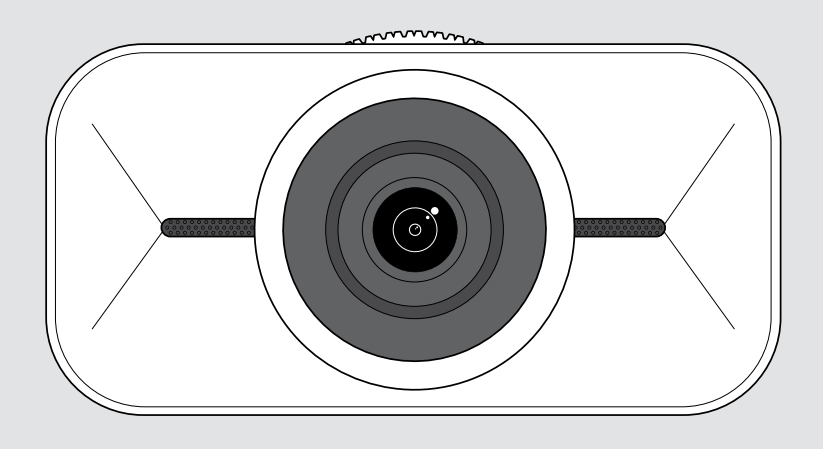

# **EXPAND** Vision 1

Kamera USB pribadi 4K

## Panduan Pengguna

Model: DSWD1

## lsi

| Selamat datang                                                       | 2      |
|----------------------------------------------------------------------|--------|
| lsi kemasan                                                          | 3      |
| Sekilas tentang EXPAND Vision 1                                      | 4      |
| Cara memasang EXPAND Vision 1                                        | 5      |
| A: Memasang pada layar/monitor<br>B: Memasang pada tripod - opsional | 5<br>6 |
| Cara menghubungkan dan menyiapkan                                    | 7      |
| Menghubungkan ke komputer                                            | 7      |
| Menginstal EPOS Connect dan menu Melayang<br>Memperbarui firmware    |        |
| Cara menggunakan - dasar-dasar                                       |        |
| Mode siaga & bangun                                                  |        |
| Membuka menu Melayang                                                | 11     |
| Membuka EPOS Connect                                                 | 12     |
| Mengubah tingkat zoom                                                | 13     |
| Menyesuaikan gambar webcam                                           |        |
| Bergabung ke rapat/panggilan                                         |        |
| Baik untuk diketahui                                                 | 17     |
| Menyempurnakan gambar webcam                                         | 17     |
| Mengheningkan/mengaktifkan mikrofon                                  |        |
| Mengubah volume mikrofon                                             | 18     |
| Menggunakan rana privasi                                             |        |
| Cara merawat EXPAND Vision 1 Anda                                    |        |
| Membersihkan produk                                                  |        |
| Membawa dan menyimpan produk                                         | 21     |
| Jika terjadi masalah                                                 |        |

## Selamat datang

#### Kamera Konferensi yang Dapat Dibawa ke Mana Saja Anda Pergi

Selesaikan penyiapan pekerjaan campuran Anda dengan EXPAND Vision 1.

Webcam USB portabel yang ringkas ini menghadirkan video super jernih dan pengambilan suara yang luar biasa baik Anda bekerja dari rumah, saat bepergian, atau di ruang kantor tersendiri.

Tampil dan terdengar profesional dengan EPOS Audio™ dan kamera 4K yang dioptimalkan untuk menghasilkan gambar terbaik dalam kondisi cahaya apa pun.

Nikmati konferensi video yang mudah dengan dua mikrofon peredam bising yang memastikan Anda didengar dengan jelas.

Sesuaikan gambar dengan cepat dan mudah hanya dalam beberapa klik, dengan kontrol atas pengaturan utama seperti bidang pandang, cahaya, dan warna.

### Kelebihan & fitur utama

Video definisi ultra tinggi Tampil profesional pada panggilan video apa pun dengan kamera 4k super jernih yang mengoptimalkan gambar berdasarkan kondisi cahaya

Pengambilan suara yang luar biasa Dapat didengar dengan jelas berkat dua mikrofon peredam bising segala arah yang menangkap suara, bukan kebisingan latar belakang

Kontrol gambar instan Temukan pengaturan gambar terbaik dengan menu melayang cerdas yang memungkinkan pengguna menyesuaikan bidang pandang, cahaya, dan warna

Penyiapan cepat dan mudah Siapkan di mana saja dalam hitungan detik. Klip pemasangan terintegrasi dirancang agar sesuai dengan monitor apa pun dan memastikan posisi yang tepat setiap saat

#### Solusi bersertifikat

Sebagai solusi UC terkemuka pemegang beberapa sertifikat termasuk Microsoft Teams dan Zoom, yang menghadirkan pengalaman pengguna yang sempurna dan disetujui oleh berbagai organisasi terkemuka

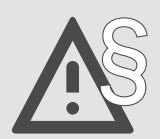

Untuk mengetahui petunjuk keselamatan, bacalah Panduan Keselamatan.

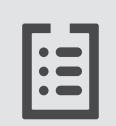

Untuk spesifikasi, lihat lembar Fakta di eposaudio.com

#### Merek dagang

USB Type-C<sup>®</sup> dan USB-C<sup>®</sup> adalah merek dagang milik USB Implementers Forum. Semua merek dagang lain adalah milik pemilik yang bersangkutan.

## lsi kemasan

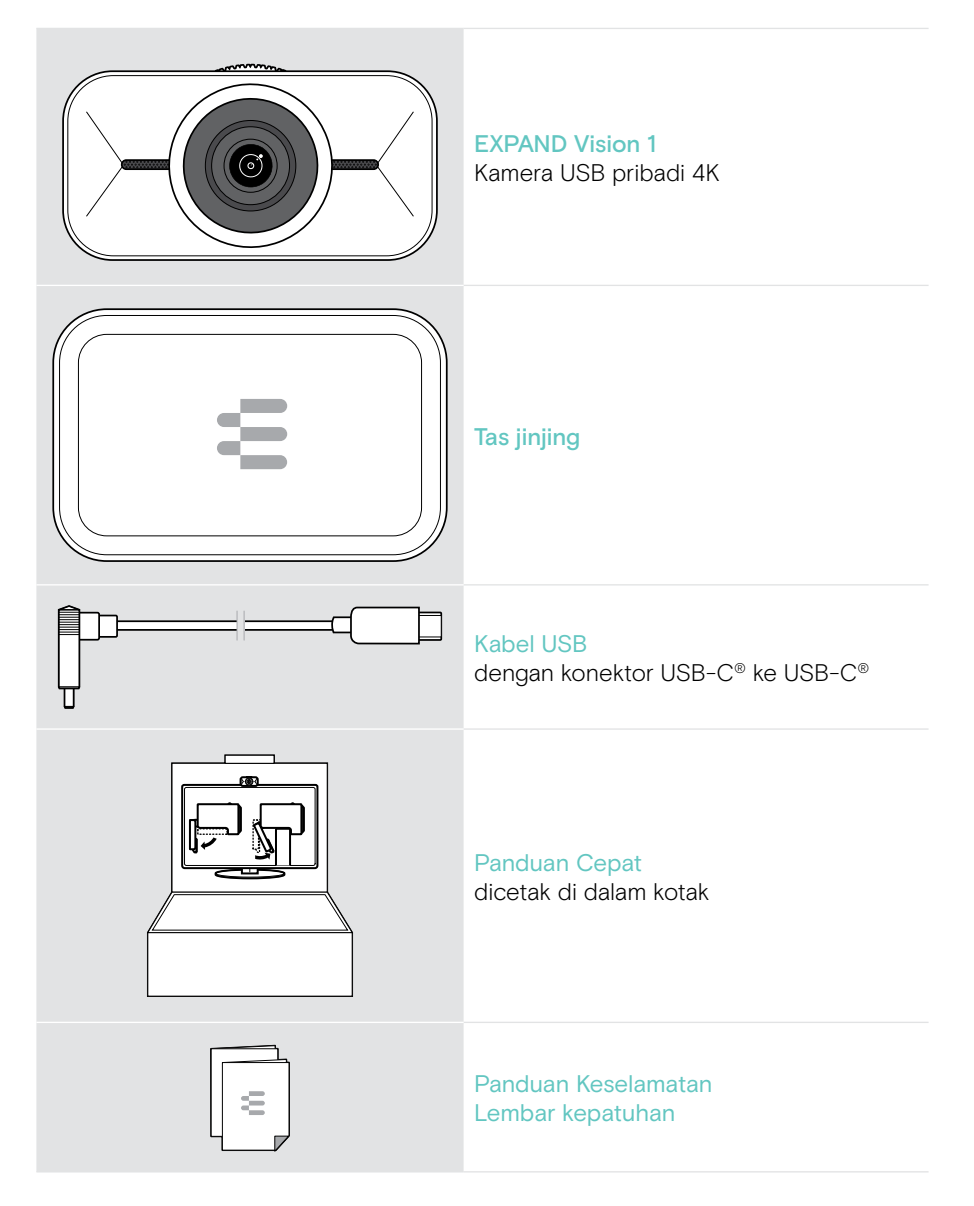

## Sekilas tentang EXPAND Vision 1

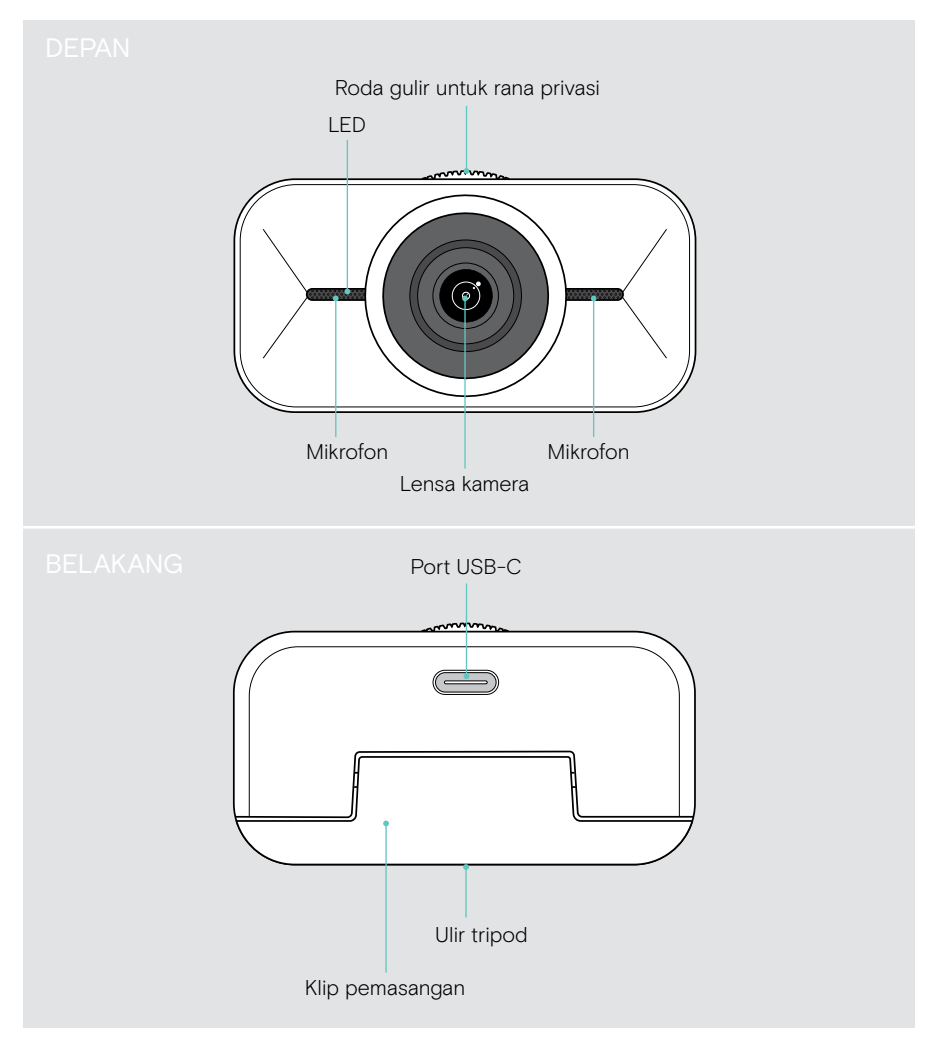

## Cara memasang EXPAND Vision 1

Anda dapat memasang webcam USB Anda:

- A di bagian atas layar/monitor atau
- B di atas meja dengan tripod opsional.

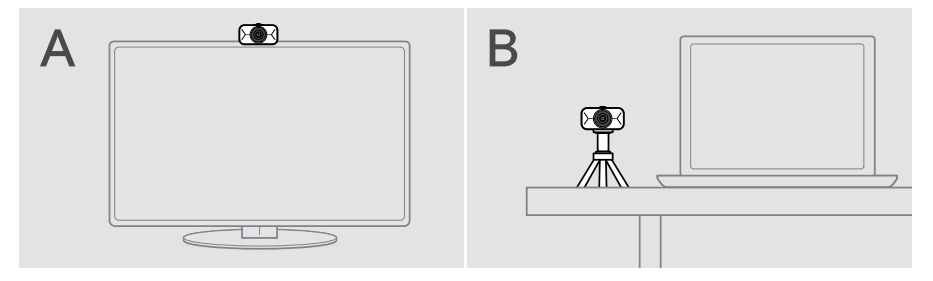

### A: Memasang pada layar/monitor

- > Lipat klip pemasangan ke bawah.
- > Letakkan EXPAND Vision 1 di bagian atas layar atau monitor Anda.
- > Tahan produk dan putar klip pemasangan dan kakinya sehingga terpasang dengan kencang di perangkat Anda.

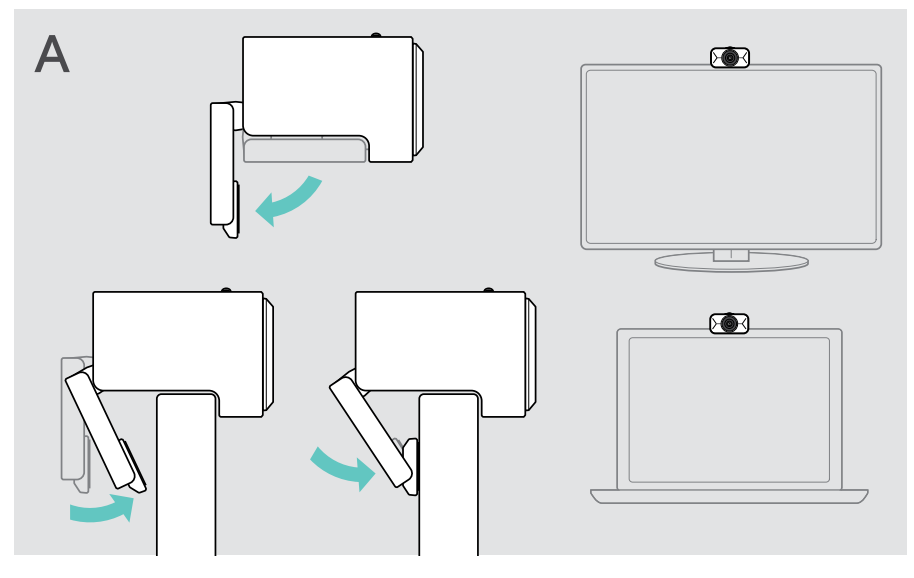

## B: Memasang pada tripod - opsional

Anda dapat memasang EXPAND Vision 1 ke tripod apa pun dengan ulir standar 1/4".

- > Lipat klip pemasangan ke atas.
- > Ikuti petunjuk tripod Anda untuk memasang EXPAND Vision 1 dengan kencang.
- > Letakkan tripod di meja Anda agar webcam mengarah ke Anda.

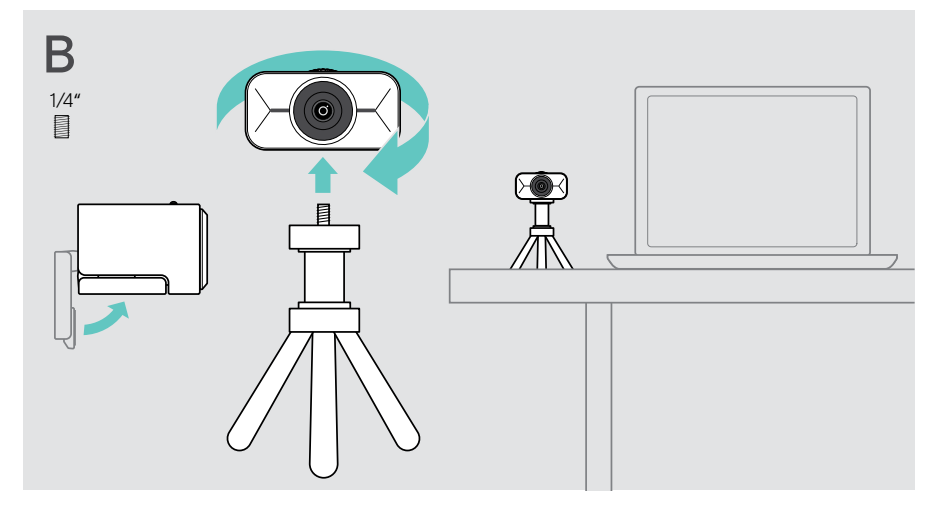

## Cara menghubungkan dan menyiapkan

### Menghubungkan ke komputer

- > Nyalakan komputer Anda.
- > Sambungkan steker siku kabel USB ke port USB-C EXPAND Vision 1 Anda.
- Hubungkan steker USB-C ke komputer Anda.
   EXPAND Vision 1 aktif. LED menyala sebentar. Menu Melayang muncul secara otomatis jika Anda sudah menginstal EPOS Connect (jika tidak: lihat bab berikutnya).

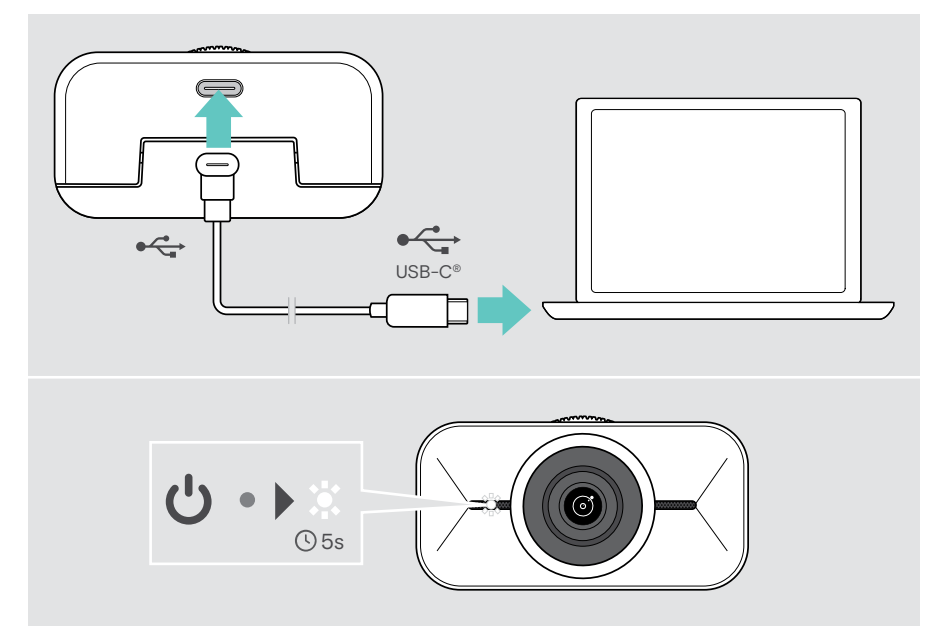

## Menginstal EPOS Connect dan menu Melayang

Anda dapat mengubah pengaturan webcam melalui EPOS Connect atau menu Melayang: mis. bertukar antara tingkat zoom yang berbeda, mencerminkan gambar, dan menyesuaikan pencahayaan dan suhu.

Menu Melayang diinstal bersama dengan EPOS Connect. Untuk cara membuka menu Melayang, lihat halaman 11.

- 1 Unduh perangkat lunak EPOS Connect gratis dari epos.link/connect.
- 2 Instal perangkat lunak. Anda memerlukan hak administrator di komputer Anda jika perlu, hubungi departemen TI Anda.

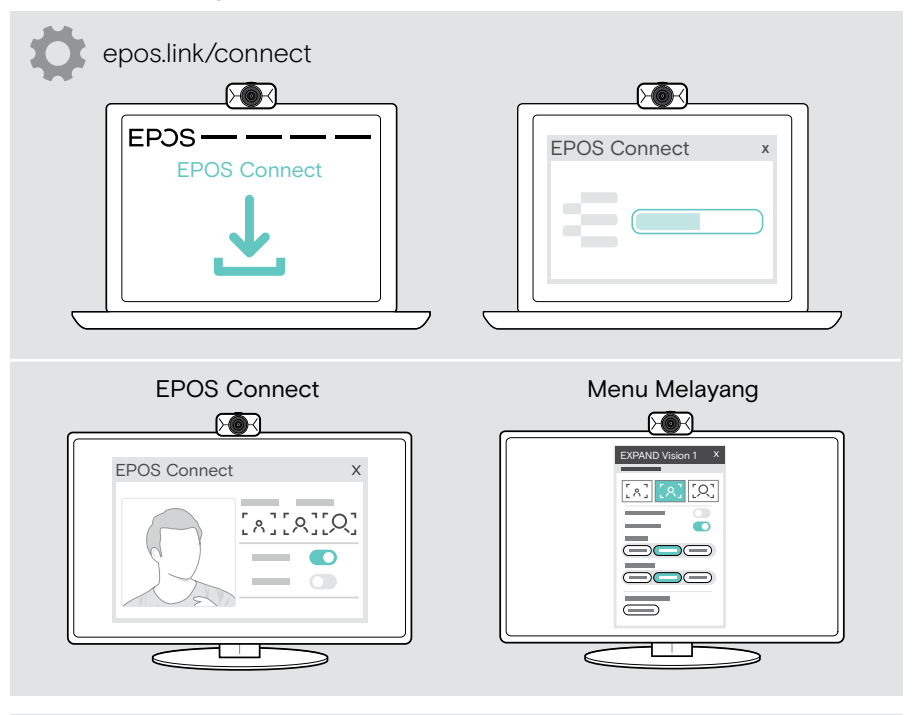

Untuk memastikan fitur terbaru tersedia, perbarui firmware (lihat bab berikutnya).

ī

### Memperbarui firmware

Untuk memiliki fitur terbaru yang tersedia:

- Sambungkan kabel USB ke EXPAND Vision 1 dan komputer Anda (lihat halaman 7).
- > Mulai EPOS Connect. Jika ada firmware baru yang tersedia, perangkat lunak akan memandu Anda untuk menyelesaikan proses pembaruan.

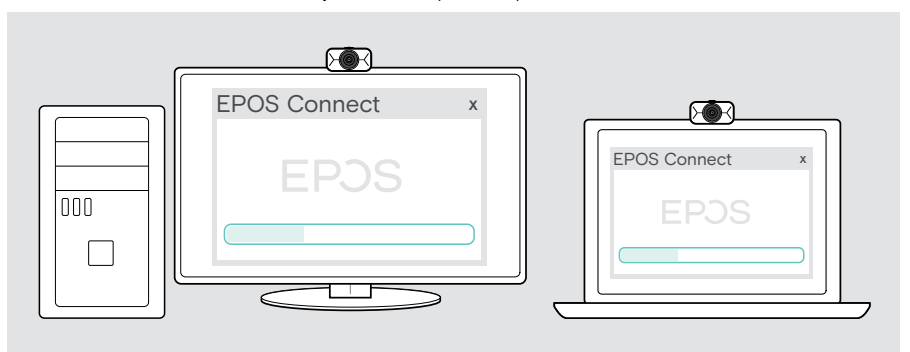

## Cara menggunakan – dasar-dasar

## Mode siaga & bangun

EXPAND Vision 1 menyala otomatis begitu terhubung ke komputer Anda. Jika webcam tidak digunakan, maka akan beralih ke mode siaga untuk menghemat energi.

Untuk membangunkan EXPAND Vision 1 Anda:

Mulai menggunakan webcam mis. melalui solusi UC Anda.
 Cahaya lampu LED berwarna putih selama Anda menelepon.

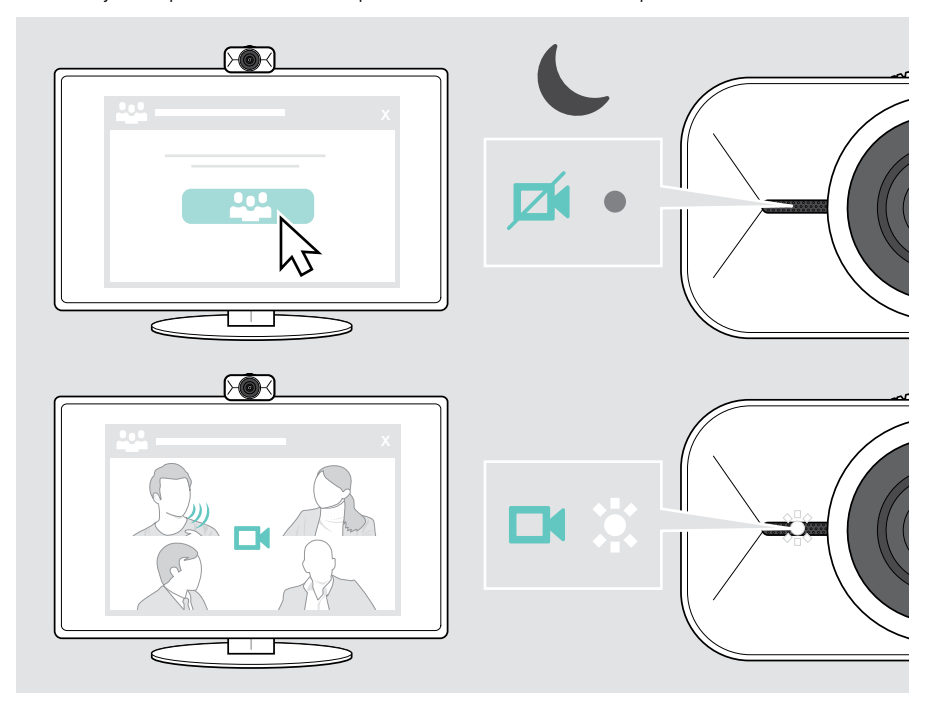

i.

## Membuka menu Melayang

Menu Melayang muncul secara otomatis\* jika Anda menghubungkan webcam ke komputer Anda (EPOS Connect perlu diinstal).

Jika Anda telah menutup menu Melayang:

- > Klik tombol menu Melayang di EPOS Connect atau
- Klik ikon EPOS Connect di bilah tugas dan pilih "EXPAND Vision 1" untuk membukanya.

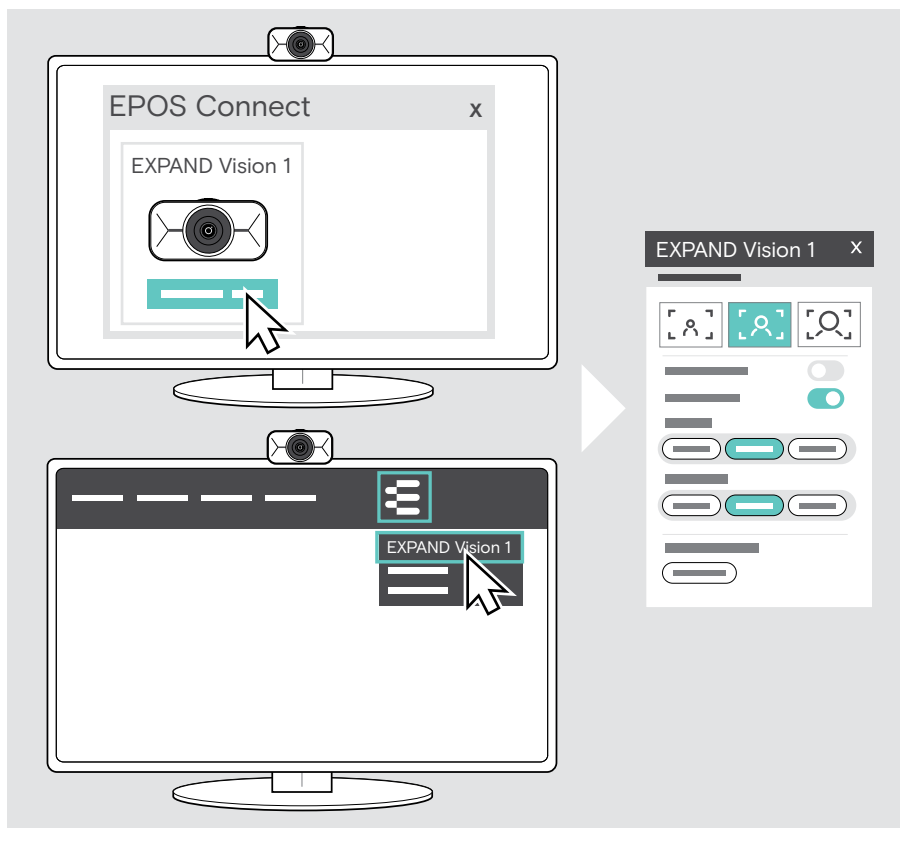

Semua perubahan Anda dalam pengaturan menu Melayang akan disimpan secara otomatis.

\*Munculan otomatis menu Melayang dapat dinonaktifkan melalui EPOS Connect.

T

## Membuka EPOS Connect

EPOS Connect menawarkan pengaturan yang sama seperti menu Melayang. Selain itu, Anda dapat mis. memperbarui firmware produk.

> Buka EPOS Connect dan klik "EXPAND Vision 1".

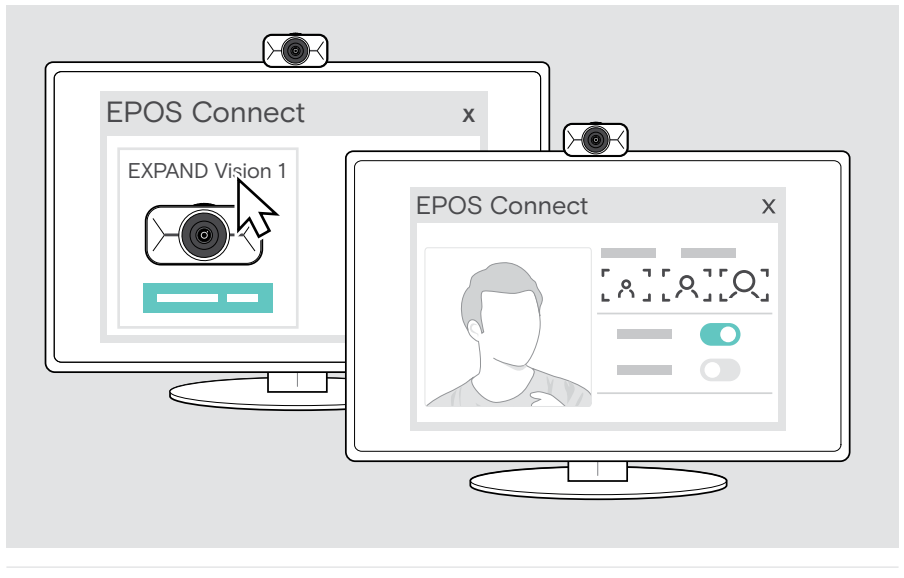

Semua perubahan Anda dalam pengaturan EPOS Connect akan disimpan secara otomatis.

## Mengubah tingkat zoom

Tingkat zoom webcam dapat diubah melalui menu Melayang atau EPOS Connect. Jika Anda menggunakan menu Melayang: Buka solusi UC Anda untuk melihat gambar kamera.

- Anda dapat mengubah tingkat zoom:
- A secara cepat, dengan menggunakan salah satu dari 3 preset atau
- B secara perlahan melalui menu Lanjutan.

#### A: Mengubah tingkat zoom melalui preset

Klik salah satu ikon tingkat zoom.
 Lensa menyesuaikan dengan sudut yang dipilih.

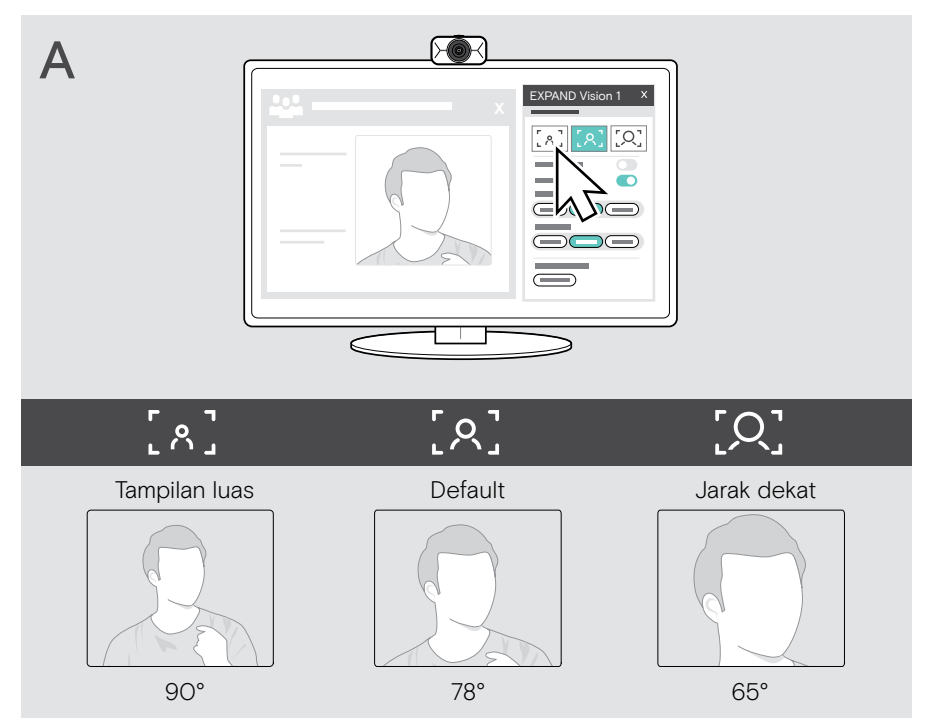

#### B: Menyesuaikan secara perlahan - menu Lanjutan

- > Buka tab "Lanjutan".
- Gunakan penggeser atau tombol + dan untuk memperbesar atau memperkecil secara perlahan.

Lensa menyesuaikan dengan sudut yang dipilih.

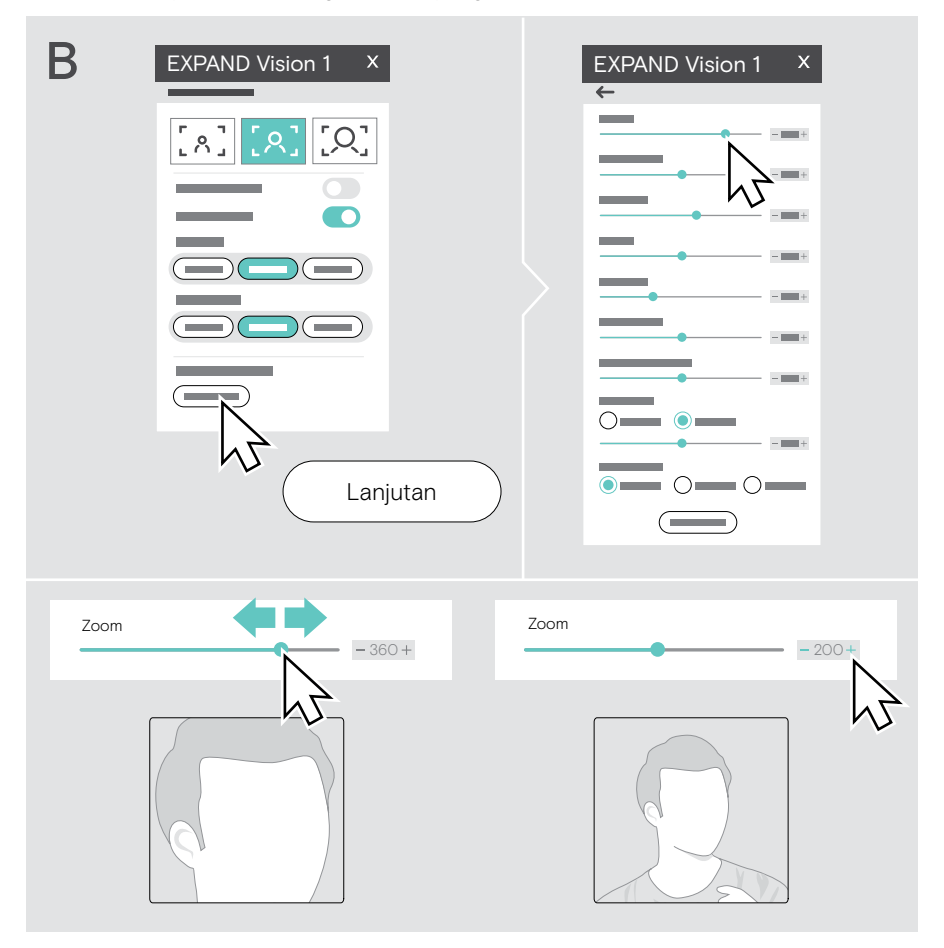

## Menyesuaikan gambar webcam

#### Menyesuaikan ketinggian webcam

- > Buka solusi UC Anda atau EPOS Connect agar gambar kamera tersedia.
- > Tahan kaki klip pemasangan ke bawah dan gerakkan webcam ke atas atau ke bawah.

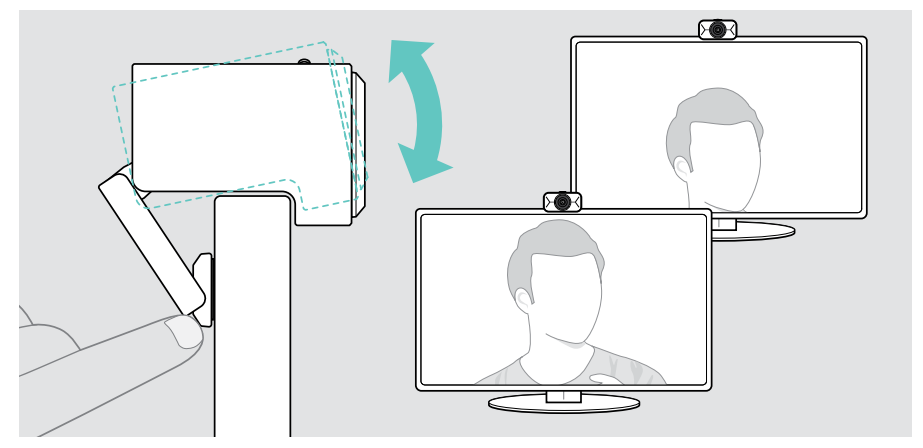

#### Menyesuaikan pan dan tilt webcam

> Sesuaikan gambar kamera melalui tombol panah dalam menu Melayang atau EPOS Connect.

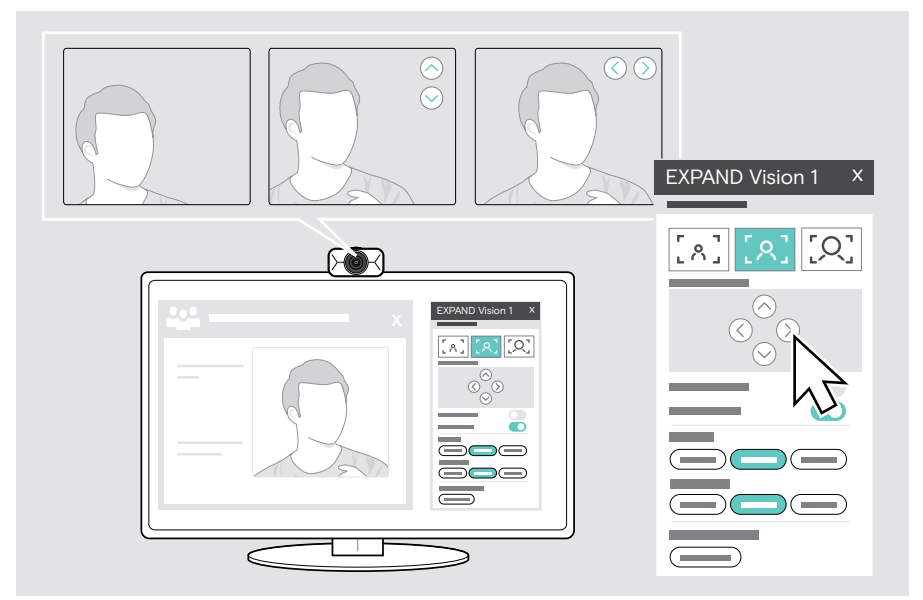

## Bergabung ke rapat/panggilan

Anda dapat bergabung ke rapat dan panggilan melalui solusi UC Anda (mis. Zoom, Microsoft Teams, Google Meet).

Bergabunglah dengan rapat Anda atau mulai panggilan melalui solusi UC Anda.
 Webcam dan mikrofon aktif. Cahaya lampu LED berwarna putih.

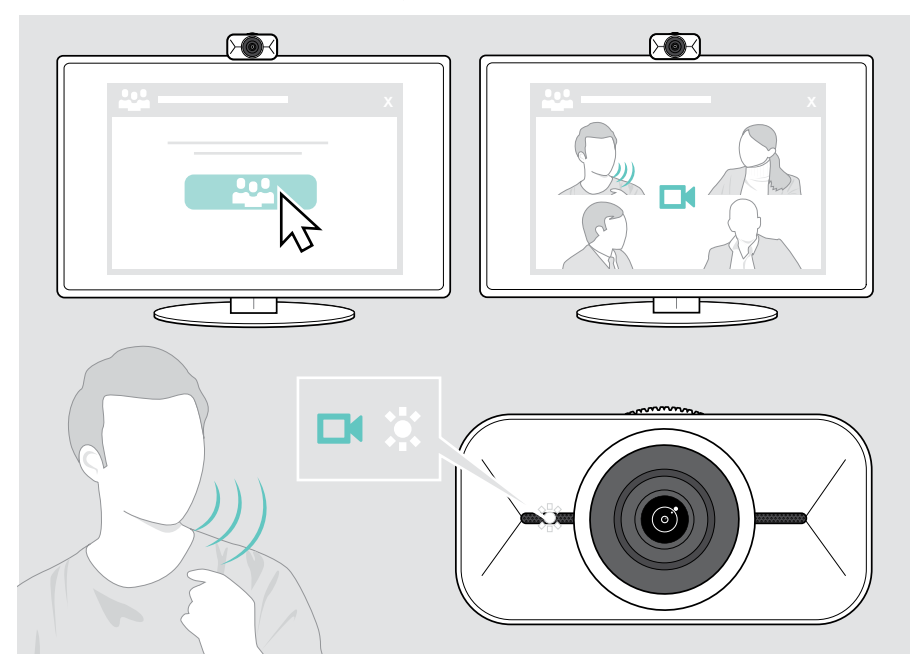

## Baik untuk diketahui

### Menyempurnakan gambar webcam

Anda dapat menyesuaikan gambar webcam melalui menu Melayang atau EPOS Connect. Jika Anda menggunakan menu Melayang: Buka solusi UC Anda untuk melihat gambar kamera.

> Sesuaikan gambar webcam melalui preset di pengaturan Dasar.

Untuk mengubah pengaturan agar lebih presisi lagi, gunakan menu Lanjutan:

> Klik "Lanjutan" dan lakukan penyesuaian pribadi Anda.

Jika ada yang salah atau untuk kembali ke pengaturan default, klik "Atur ulan" di menu Lanjutan.

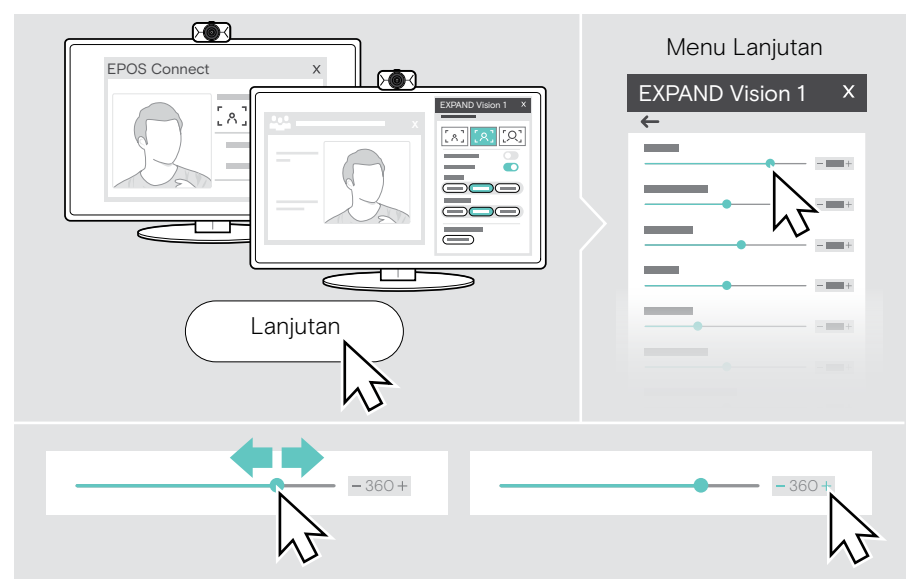

#### Pengaturan dasar

- Zoom (3 preset tingkat zoom)
- Cerminkan Gambar
- Antikemerahan
- Lampu
- Suhu

#### Pengaturan lanjutan

- Zoom (perlahan)
- Kecerahan
- Kontras
- Corak
- Saturasi
- Ketajaman
- Kompensasi paparan
- Keseimbangan Putih
- Antikedip

## Mengheningkan/mengaktifkan mikrofon

EXPAND Vision 1 dilengkapi dengan dua mikrofon peredam bising untuk pengambilan suara yang jernih.

> Heningkan atau aktifkan mikrofon webcam melalui solusi UC Anda.

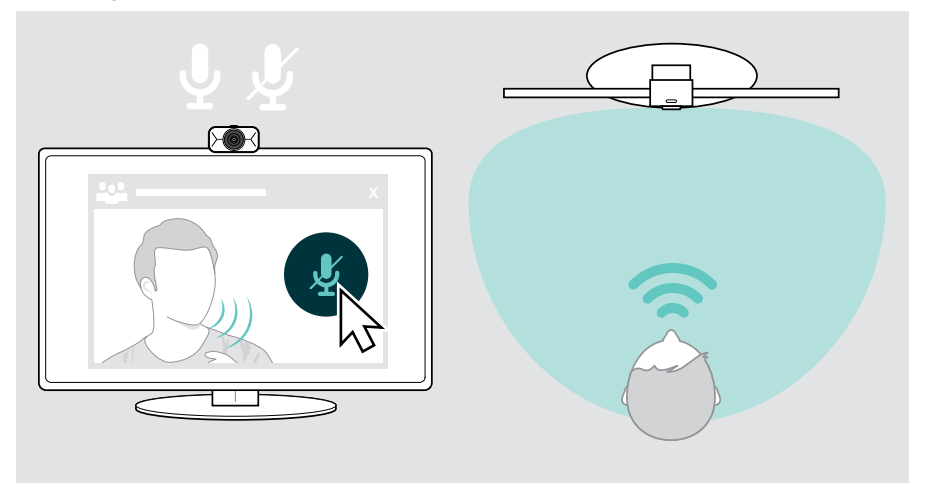

## Mengubah volume mikrofon

- Lakukan panggilan melalui solusi UC Anda ke seseorang yang akan membantu Anda menemukan pengaturan volume yang tepat untuk mikrofon EXPAND Vision 1 Anda.
- > Ubah volume mikrofon di solusi UC Anda dan/atau di aplikasi audio komputer Anda.

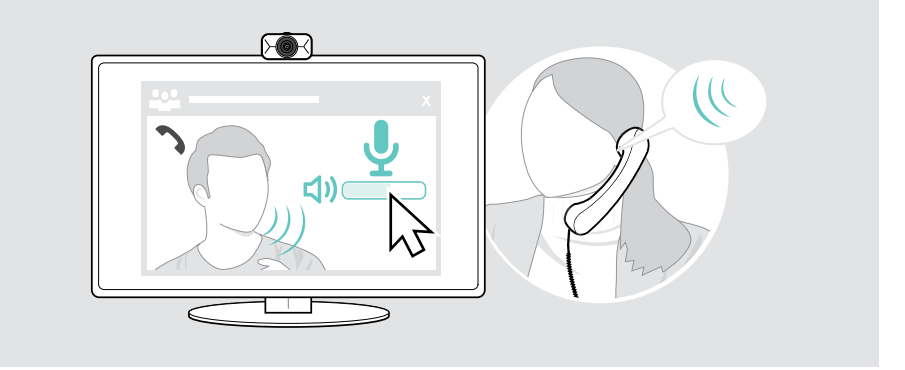

## Menggunakan rana privasi

Untuk privasi tambahan, EXPAND Vision 1 Anda dilengkapi dengan roda gulir untuk menonaktifkan webcam.

- > Putar roda gulir untuk rana privasi:
  - searah jarum jam, untuk menutup lensa atau
  - berlawanan arah jarum jam, untuk membuka lensa.

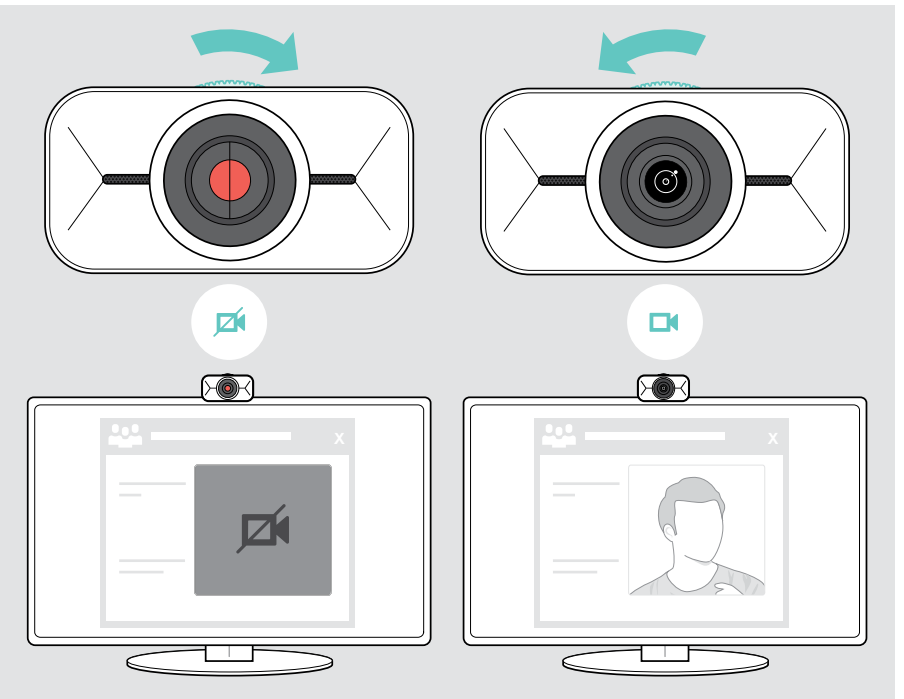

## Cara merawat EXPAND Vision 1 Anda

### Membersihkan produk

#### PERHATIAN

Cairan dapat merusak bagian elektronik produk!

Cairan yang memasuki wadah perangkat dapat menyebabkan korsleting dan merusak elektronik.

- > Jauhkan segala cairan dari produk.
- > Jangan gunakan bahan pembersih atau pelarut apa pun.
- > Gunakan kain kering saja untuk membersihkan produk.

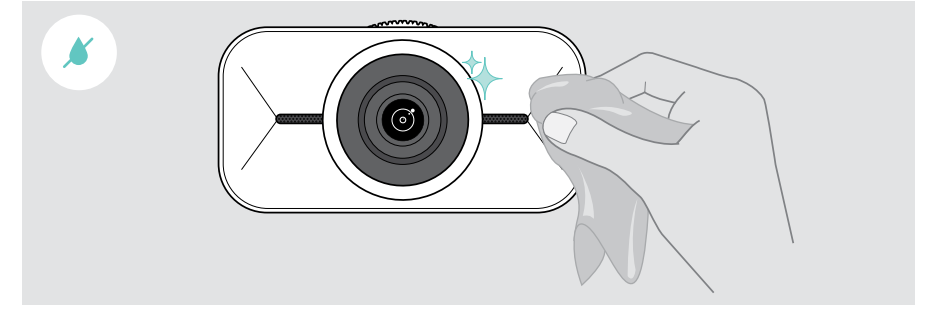

### Membawa dan menyimpan produk

Untuk membawa atau jika tidak digunakan dalam waktu lama, simpan produk di dalam tas jinjing. Ini akan membantu menghindari goresan dan menjaga produk tetap dalam kondisi yang baik.

- > Cabut kabel USB-C dan gulung.
- > Lepaskan webcam dan lipat klip pemasangan ke atas.
- > Masukkan ke dalam tas jinjing.

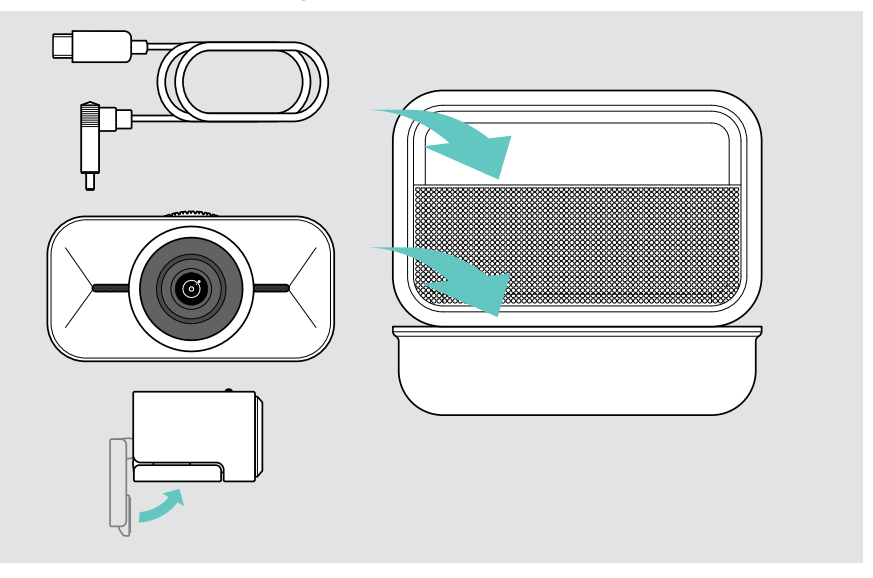

## Jika terjadi masalah...

| Masalah                                            | Kemungkinan penyebab                                                   | Solusi                                                                                                    | Halaman |
|----------------------------------------------------|------------------------------------------------------------------------|----------------------------------------------------------------------------------------------------|---------|
| Gambar webcam<br>tidak ditampilkan<br>dengan benar | Posisi webcam tidak optimal                                            | > Sejajarkan ketinggian webcam.                                                                                               | 15      |
|                                                    |                                                                        | <ul> <li>Ubah posisi Anda ke depan<br/>webcam.</li> </ul>                                                                     | -       |
|                                                    |                                                                        | <ul> <li>Ubah posisi webcam di layar/<br/>monitor atau posisi tripod Anda.</li> </ul>                                         | 5       |
|                                                    |                                                                        | > Ubah tingkat zoom.                                                                                                    | 13      |
| Tidak ada gambar<br>atau audio                     | Konektor tidak disambungkan<br>dengan benar                            | > Cek sambungan kabel.                                                                                                    | 7       |
|                                                    | Mikrofon diheningkan                                                   | <ul> <li>Aktifkan mikrofon melalui<br/>solusi UC Anda.</li> </ul>                                                             | -       |
|                                                    | Speaker hening                                                         | <ul> <li>Aktifkan speaker perangkat<br/>Anda yang terhubung<br/>(mis. laptop).</li> </ul>                                     | -       |
|                                                    | Rana privasi sedang<br>digunakan (lensa tertutup)                      | > Buka rana privasi.                                                                                                    | 19      |
|                                                    | Webcam tidak dipilih<br>sebagai perangkat audio<br>(Microsoft Windows) | <ul><li>&gt; Klik kanan ikon Audio.</li><li>&gt; Pilih webcam yang dimasukkan sebagai mikrofon.</li></ul>                     | -       |
| Kualitas video atau<br>audio rendah                | Koneksi internet buruk                                                 | <ul> <li>Periksa kinerja koneksi<br/>internet Anda.</li> </ul>                                                                | -       |
|                                                    | Pelindung plastik pada lensa<br>tidak dilepas                          | > Lepaskan pelindung plastik.                                                                                                 | -       |
| Menu melayang<br>tidak tersedia                    | EPOS Connect tidak diinstal<br>pada perangkat yang<br>terhubung        | > Instal EPOS Connect.                                                                                                    | 8       |
|                                                    | Komputer telah dimatikan/<br>menu Melayang telah ditutup               | <ul> <li>Buka melalui tombol menu<br/>Melayang di EPOS Connect<br/>atau ikon EPOS Connect di<br/>bilah tugas.</li> </ul>      | 11      |
|                                                    |                                                                        | <ul> <li>Cabut konektor USB-C webcam<br/>dan colokkan kembali. Menu<br/>Melayang akan terbuka<br/>secara otomatis.</li> </ul> | 11      |
| Gambar<br>gelap/terang                             | Penyesuaian pengaturan salah                                           | <ul> <li>Ubah pengaturan melalui menu<br/>Melayang atau EPOS Connect.</li> </ul>                                              | 17      |
|                                                    |                                                                        | <ul> <li>Klik "Atur Ulang" di menu<br/>Lanjutan (Menu Melayang/<br/>EPOS Connect).</li> </ul>                                 | 17      |

Untuk masalah yang tidak disebutkan di sini atau masalah yang tidak dapat diatasi lewat solusi yang ditawarkan, hubungi mitra EPOS terdekat untuk meminta bantuan. Mitra EPOS di negara Anda dapat dicari di eposaudio.com.

# EPJS

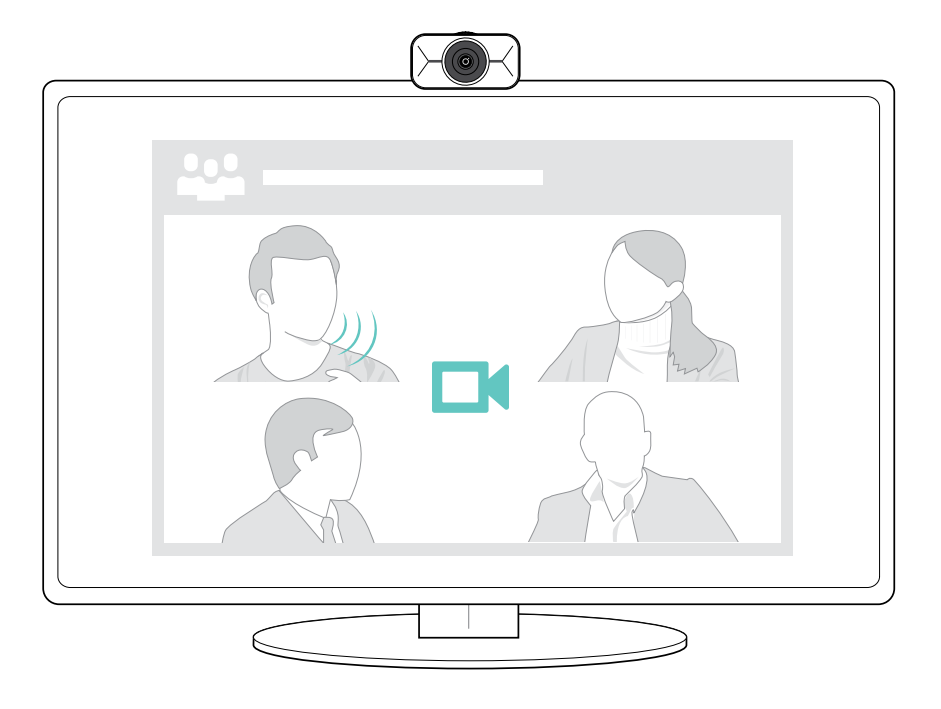

## DSEA A/S

Kongebakken 9, DK-2765 Smørum, Denmark eposaudio.com

Publ. 08/23, A02